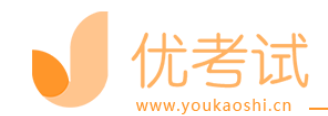

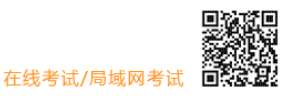

## XXXXXX 线上笔试考生登录流程及须知事项

# 《考生考试操作流程指引》

| -, | 考试要求               | 2 |
|----|--------------------|---|
|    | 1.1 考试环境要求         | 2 |
|    | 1.2 考试设备要求:        | 2 |
| 二, | 考试流程               |   |
|    | 2.1 考生登录考试流程步骤     |   |
|    | 步骤 1: 下载霸屏         |   |
|    | 步骤 2: 检测摄像头        | 6 |
|    | 步骤 3: 登录个人账号       |   |
|    | 步骤 4: 核对个人身份信息     |   |
|    | 步骤 5:人脸验证          |   |
|    | 步骤 6: 个人信息验证成功进入考试 |   |
| 三、 | 禁止行为               |   |
|    |                    |   |

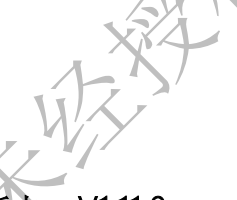

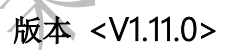

| XXX       |    |           |  |
|-----------|----|-----------|--|
| 拟制 叶奕林    | 日期 | 2022-1-10 |  |
| 审核 罗菲     | 日期 | 2022-1-10 |  |
| 批准 张健宏    | 日期 | 2022-1-10 |  |
| 1 X X Y Y | _  |           |  |

ς١.

- 公司名称: 广州玄菟科技有限公司
- 地 址: 广州市黄埔区彩频路7号502-1房
- 联系电话: 020-28165026
- 网 址: https://www.hzxue.com
- 邮箱地址: 742727246@qq.com

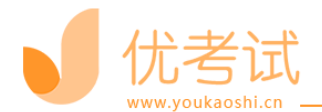

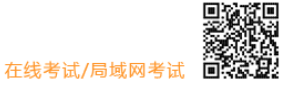

考试要求

## 1.1 考试环境要求

考生须选择独立安静房间独自参加网上笔试考试,整个考试期间保证只有考生本人,房间必须保持安静,整体光线明亮,不逆光,不允许出现其他移动物体或其他声音出现,不得接受他人或机构以任何方式助考。考生需在考前参加模拟测试并提前测试设备和网络,需保证设备使用正常,并保持网络连接考试期间均正常。

注意:

1.考试开始\*\*\*分钟后禁止入考场,北京时间\*\*\*年\*\*\*月\*\*日\*\*\*分后参加考试的考生, 分数视作 0 分。

2. 在考试过程中一定保证周围环境安静,不要出现除考生之外其他人员,系统会自动识 别出声音和大幅度动作,视为作弊!

3. 在考试过程中时刻保证自己在电脑屏幕前并被摄像头拍到, 巡考和系统会自动识别人脸, 如出现检测不到人脸, 视为作弊!

## 1.2 考试设备要求:

1.考试设备要求:摄像头要正常的台式或笔记本电脑,支持苹果系统和 windows 系统,推荐使用 Windows10 系统(Windows7 及以上系统,不支持 win8 请更换其他电脑), <u>平板和手机</u>不支持考试。

**2**.考试环境要求:保持安静(不要读念试题)、禁止出现第三方参与答题。尽量背对白墙背景简单。

3.人脸识别:室内光线保持光亮,不要曝光严重或太暗,影响人脸扫描识别。

4.电脑内存: 8G 及以上;/硬盘: 200G 及以上。

5.使用最新版谷歌(chrome)浏览器、火狐、QQ 浏览器、360 极速版浏览器(不要使用 IE 浏 览器、请提前下载谷歌等浏览器备考)

6.配件设备:摄像头(要求:视频、拍照正常)。

7.网络: 互联网带宽不小于 20Mbps (建议上行速率不小 10Mbps),可以开 5G 手机热点,作 为网络卡顿时的备用网络,台式机可配备无线网卡用来接收 WiFi 信号。

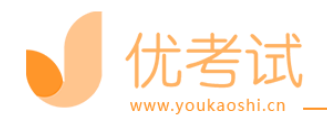

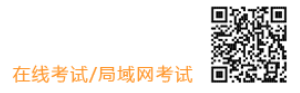

# 二、考试流程

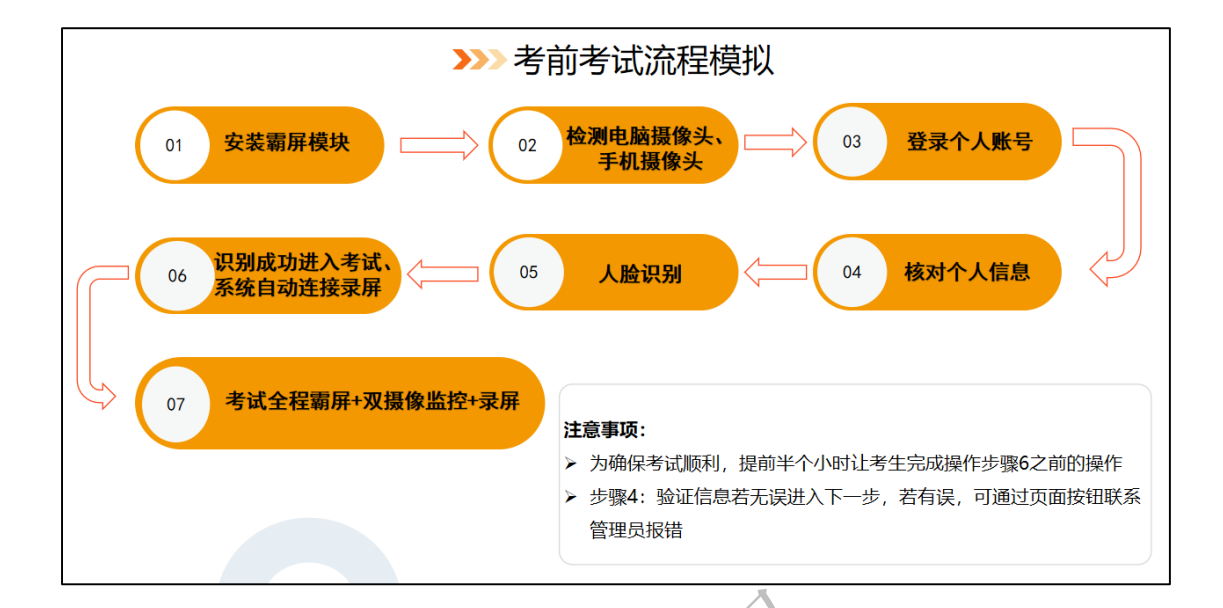

# 2.1 考生登录考试流程步骤

## 步骤1:下载霸屏

考生通过管理者发的考试链接进入考试并点击允许使用摄像头。 https://ks.youkaoshi.cn/doexam/XXXXXXXX.html

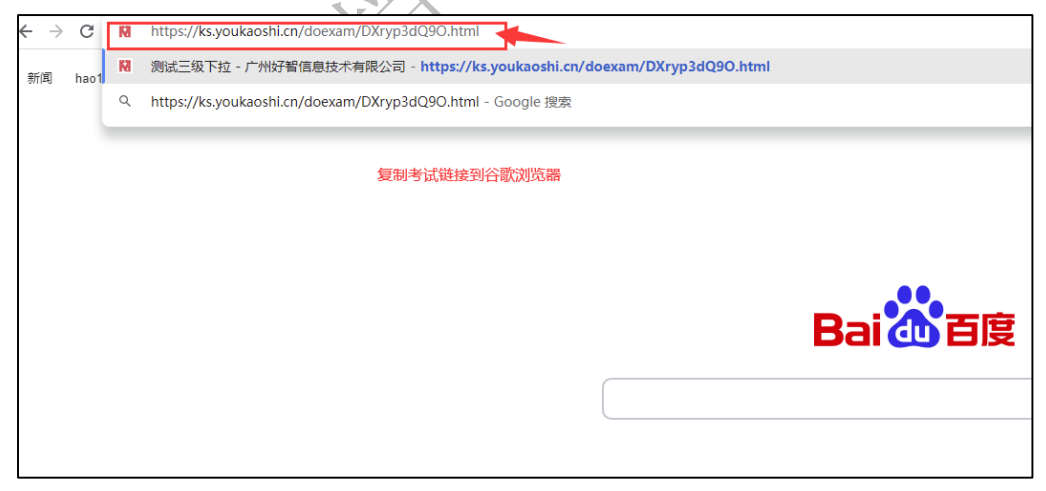

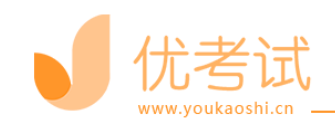

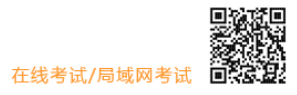

#### 1) 下载霸屏考试模块

|                     | 试券已自田露屏考试                                                                                                    |                                                                                                    |
|---------------------|----------------------------------------------------------------------------------------------------|----------------------------------------------------------------------------------------------------|
|                     |                                                                                                    |                                                                                                    |
|                     | 第一次19月前下载安全新刷开当4.669,31115至26,369的自初用于111;<br>如时打开,请点下方"已安装,开始考试"按钮。                                                                                                    |                                                                                                    |
|                     | 已安装,开始考试                                                                                                    |                                                                                                    |
|                     | 安装成功回清重新打开试管链轴,再选择打开北爆块即可进入管器两面,                                                                                                    |                                                                                                    |
|                     |                                                                                                    |                                                                                                    |
|                     | 11日:<br>① 50年1月15日(1月1日日日日)<br>② 第2年第1月日日日日、人村山小田97月、10月15日(1月1日日)<br>第2月17日日日<br>② 第1日19日日日、10月19日(日日日日)<br>② 第1日19日日日、10月19日(日日日)                                                                                                    |                                                                                                    |
|                     |                                                                                                    | 激活 Windows<br>時可说言:UBIS Windows,                                                                                |
|                     |                                                                                                    |                                                                                                    |
| 安装霸屏考试模             | 块 ない スペー                                                                                                    |                                                                                                    |
|                     |                                                                                                    |                                                                                                    |
|                     | 试卷已启用霸屏考试                                                                                                    |                                                                                                    |
|                     |                                                                                                    |                                                                                                    |
|                     | 第一次晚用请下载安装器屏客试模块。如已安装,系统将自动打开器屏客试:<br>如末打开,请点下方"已经装,开始客试"按钮。                                                                                                    |                                                                                                    |
|                     | 第一次使用硝下载去装置牌等试想点。如已去来,系统第合动打开图牌考试:<br>如束打开,请点下方"已安装,开始考试"按钮。                                                                                                    |                                                                                                    |
|                     | ·第一次後用時下較会發展所考試規則。如已会说,系統符合初打开關所考试;<br>如未打开,協会下方"已安德,开始考试"該但。<br>已安徽,开始考试                                                                                                    |                                                                                                    |
|                     | 第一次晚田店下较去装置新华纪供说。如已会说、系统常白砂打开面胖考试:<br>如末打开,读点下方"已安装,开始考试"按钮、<br>已安装,开始考试           已安装,开始考试         ① 下纸如即产考试成块决           电终端均后清重即开升时转移,再出现开去和经可进入重整用来。                                                                                                    |                                                                                                    |
|                     | 第一次晚田庙下较会装置所举记供说。如已会说,系统明白动打开面牌举试:<br>如末打开,读点下方"已交说,开始考试" 校祖。<br>已安说,开始考试 ① 下载300F考试模块<br>全块156点重新7开始发动机,再选择17开点类分析可念人或整件系。                                                                                                    |                                                                                                    |
|                     | 第一次時用店下較改發圖牌特試供成。如已安架、系統供自动打开圖牌考试:<br>如末打开,读在下方"已安集,开始考试" 按钮。<br>已安装,开始考试 ① 下校览即序考试模块<br>@@#D55编篇图97开以考试体,再选择17开发现的部词点入程度所来。                                                                                                    |                                                                                                    |
|                     | 第一次晚田店下较会装置所考试供说。如已会说,系统供自动打开面所考试:<br>如末打开,读点下方"已安装,开始考试" 按钮.<br>已安装,开始考试 ① 下机发励所考试优快<br>BeketDischellmit/开试考试表,用点导行开试考试的送现点入发展所E.                                                                                                    |                                                                                                    |
|                     | 第一次使用描下较安装器所考试模块。如已安装,系统常日的打开器序考试。<br>如果打开,读点下方"已安装,开始考试"按钮<br>已安装,开始考试                                                                                                    |                                                                                                    |
|                     | 第一次使用時下程改革服用特征使用。如已安求,系统相合初行开服用特征:<br>如末打开,读点下方"已交谈,开始考试" 按钮.<br>已安谈,开始考试 ① 下 化Xmpr 考试成块<br>PG 和 和 和 和 和 和 和 和 和 和 和 和 和 和 和 和 和 和 和                                                                                                    |                                                                                                    |
|                     | 第一次使用時下程改变編集件和法律校。如已改变,系统符合初行开篇解释就:<br>如末打开,读在下方"已交谈,开始考试" 校知.<br>已安谈,开始考试 ① 下-4次第30FF考试成校次<br>- 425<br>                                                                                                    |                                                                                                    |
|                     | <ul> <li>Be observed and weaters, and be observed, solved and solved and solv</li></ul> |                                                                                                    |
|                     | <ul> <li>Be observed ange water of ender with the observed of the observed of</li></ul>  |                                                                                                    |
| screensam (i).esc A | <ul> <li>Be observed and weak weak weak of the served and the served and the serv</li></ul> | 20107.                                                                                                    |
| screecam (I).ex     | <ul> <li>Be worden and every state worden and every state worden and</li></ul> | 1.000 A 1.000 A 1.000 A 1.000 A 1.000 A 1.000 A 1.000 A 1.000 A 1.000 A 1.000 A 1.000 A 1.000 A 1.000 A 1.000 A |
| koverezam (ilez )   | <ul> <li>Be observed ange welchen, welchen, metherste under under</li></ul>  | . (1923)                                                                                                    |
| screeeoun (I) ee    | <ul> <li>Be observed and we show any and we and any and any any any any any any any any any any</li></ul>                                                                                                    |                                                                                                    |

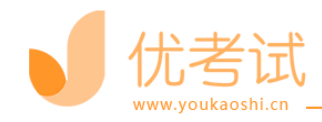

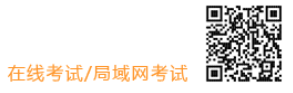

| -*<br><b>     家    爾                           </b>                                                                                                    |
|----------------------------------------------------------------------------------------------------|
| C:\Program Files (x86)\霸屏考试模块安装程序 🔰 浏览 🔵                                                                                                    |
|                                                                                                    |
| 立即安装                                                                                                    |
| → 我已同意 安装服务协议                                                                                                    |
| 3) 点击我已安装,打开软件。                                                                                                    |
| gnovy23a.num<br>要打开 霸屏考试模块 吗?                                                                                                    |
| https://ks.youkaoshi.cn 想打开此应用。                                                                                                    |
| 新設分子 Ksyoukaoshi.ch 在天映的巡用中打开成表验授<br>第一次在<br>打开 編用参试模块<br>取消<br>学试;                                                                                                    |
|                                                                                                    |
| 已安装,开始考试                                                                                                    |
| 安禄成功后请重新打开试卷链接,再选择打开此模块即可进入答题界面。                                                                                                    |
| B (1777 職務等社員共 時?)<br>(1776 Safe (LORA) (1776 Safe (LORA) (1776 Saf |

4)安装打开霸屏考试模块后会提示关闭微信、QQ、钉钉等相关软件,关闭后才可继续考试

\*注意:

页面方可退出。

① 安装时请在杀毒软件上选择允许所有操作。

③ 请遵守考试规则,诚信考试,祝您取得好成绩!

② 进入霸屏考试模式后,为防止作弊行为,忽将无法切换页面,交卷后关闭

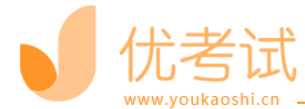

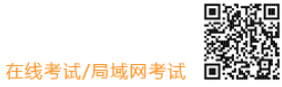

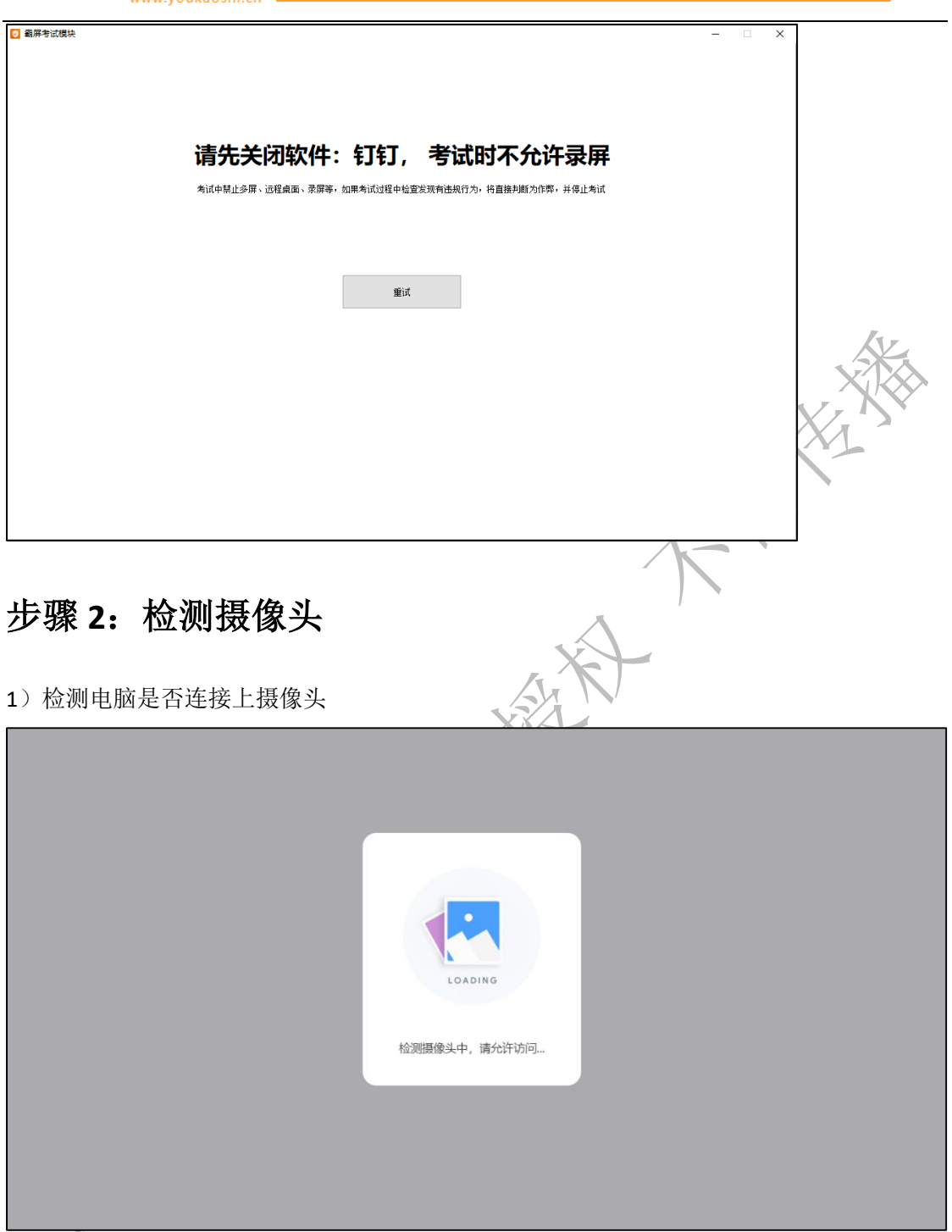

浏览摄像头监考规则,点击"我已认真阅读并同意开启摄像头监考规则",点击"下一步"

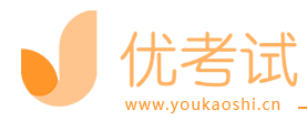

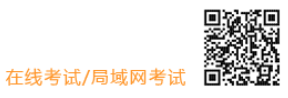

|                                                                                                    | 开启摄像头监考规则                                                                                                    |   |
|----------------------------------------------------------------------------------------------------|----------------------------------------------------------------------------------------------------|---|
|                                                                                                    |                                                                                                    | 1 |
| 尊敬的考生:<br>您好,本次考试<br>启摄像头监考规                                                                                                    | 已开启了摄像头监考,您的管理员可能开启了摄像监控或人脸识别防作弊功能,请您在考试前仔细阅读《开<br>则》(以下简称为"本规则"),并按照规则进行考试。                                                                                                    |   |
| <ul> <li>一. 监考规则语</li> <li>1. 考生进入考试</li> <li>系统对您进行承</li> <li>2. 考试必须使用</li> <li>3. 若开启了人息</li> <li>4. 考试过程中</li> <li>5. 严整考生用用</li> </ul> | 明<br>[时应认真阅读并同意"本规则",同意表示接受考试监考规则,并为自己的行为负责,同时意味着允许考试<br>集录像信息。<br>]摄像头或带有摄像功能的电脑,建议您提前进行摄像头可用性检查,避免考试时无法进入。<br>{2识明功能,考试前将进行人脸识别犯配,检查您的证件黑是常符合人脸比对,请务必保证系本人参与考试。<br>{物遮挡摄像头,传试过程中如温突发情况需要暂停考试的错联系管理员闻考试发起方)。<br>37. 手机模并行人龄比对,美计你人意考,一些发现可能会要源说的考试成点。 |   |
| 二,考生注意寻<br>因摄像头监导;<br>判,请考生注意<br>1.考试时严禁<br>2.与摄像头保持                                                                                        | 项<br>用人工智能领域较为前沿的活体识别技术、人脸比对技术,所以对监控场景有诸多要求,为避免系统产生误<br>议下事项:<br>调摄象如学说,尽可能衰弱,面部不要反光;<br>适当距离,摄像头监拉范围尽量保持在上半身,头都完整,不要只露出头顶或者下巴,面部要完整并尽量保                                                                                                    |   |
| 持在正中;<br>3.最后,身旁不<br>4. 光线不可过词<br>5. 诸勿用手,司                                                                                                 | 要站人围观;<br>4、不可过先,不要背光,注意一下灯光位置,面部不要反光;<br>其他物品湿挡面部,不要戴帽子,带口罩;                                                                                                    |   |
| 查看试卷信息,确认无误,                                                                                                    | 点击'进入考试'                                                                                                    |   |
|                                                                                                    |                                                                                                    |   |
|                                                                                                    | 优考试     在组考试系统                                                                                                    |   |
|                                                                                                    |                                                                                                    |   |
|                                                                                                    |                                                                                                    |   |
|                                                                                                    | 考试说明                                                                                                    |   |
|                                                                                                    | 考试次数: 可考无限次                                                                                                    |   |
|                                                                                                    | 考试限时:         60分钟           及格分数:         60%                                                                                                    |   |
|                                                                                                    | 考试规则: 允许返回修改答案<br>如果考试异常中断,请退出并及时按同样步骤进入,继<br>续考试                                                                                                    |   |
|                                                                                                    | 进入考试                                                                                                    |   |

系统自动检测前置摄像头是否有误

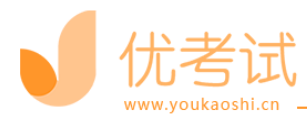

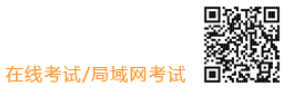

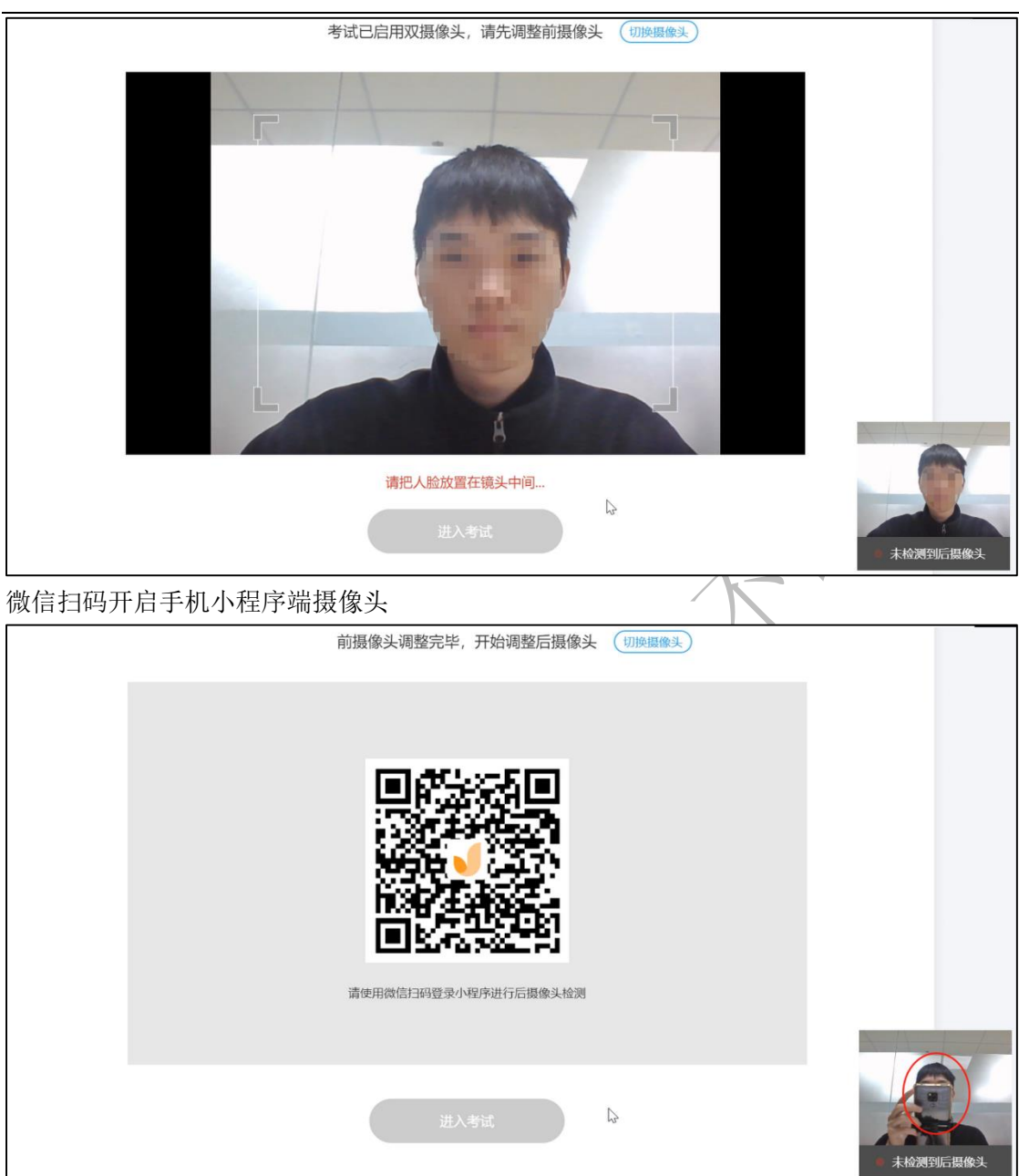

若考试开启双摄像头考试则需要等待系统检测电脑前摄像头,然后用手机扫码检测后摄像 头,摄像头均正常方可进入考试,需要严格遵守按照操作摆放好监控设备,后摄像头检测成 功后,点击"进入考试"。

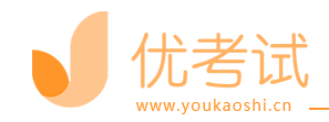

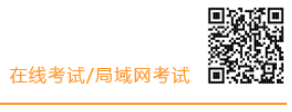

# 「后援像头已调整完毕,请进入考试 ①伊服像3 「「「「「」」」」」」 「「」」」」」 「「」」」」」 「「」」」」」 「「」」」」」 「「」」」」 「「」」」」 「「」」」」 「「」」」」 「「」」」」 「」」」 「「」」」」 「「」」」」 「」」」」 「」」」」 「」」」」 「」」」」 「」」」」 「」」」」 「」」」」 「」」」」 「」」」」 「」」」」 「」」」 「」」」 「」」」 「」」」 「」」」 「」」」 「」」」 「」」」 「」」」 「」」」 「」」」 「」」」 「」」」 「」」」 「」」」 「」」」 「」」」 「」」」 「」」」 「」」」 「」」」 「」」」 「」」」 「」」」 「」」」 「」」 「」」

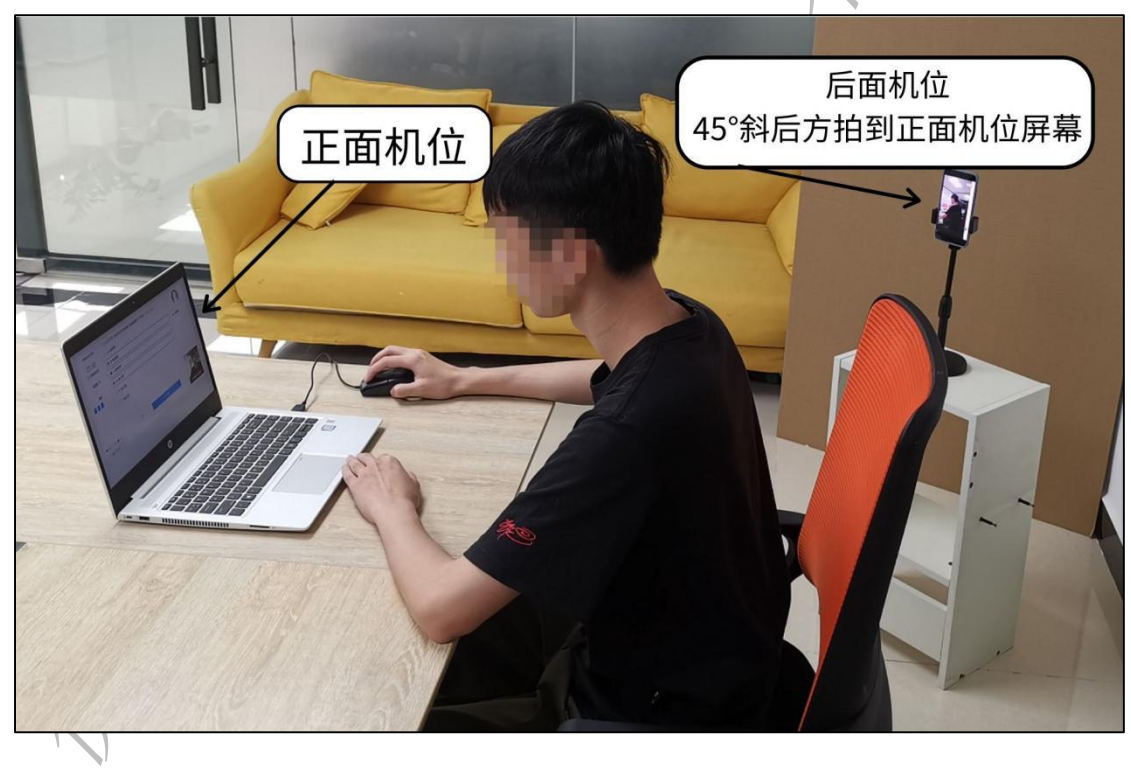

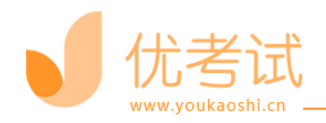

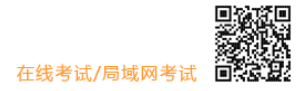

# 步骤 3: 登录个人账号

|             |                                                                                                    | 1           |
|-------------|----------------------------------------------------------------------------------------------------|-------------|
|             | XXIII                                                                                                    |             |
|             | 请输入您的考生账号                                                                                                    |             |
|             | 88                                                                                                    | X           |
|             |                                                                                                    | X           |
|             | New Care B                                                                                                    |             |
| 步骤 4:核对个    | 人身份信息                                                                                                    | A           |
|             |                                                                                                    |             |
| 检查自己的个人信息是否 | 匹配,如信息匹配,点击"确认无误,进入下一步                                                                                                    | ,"<br>,     |
|             | 请检查您的个人信息是否匹配                                                                                                    |             |
|             | 佐名:     住記:     月     総稿:     平讯:     子刊:     平明:     平明:     平明:     平明:     平明:     平明:     平明:     平明:     平明:     平明:     平明:     平明:     平明:     平明:     平明:     平明:     平明:     平明:     平明:     平明:     平明:     平明:     平明:     平明:     平明:     平明:     平明:     平明: | I           |
|             | ⇒生用分 取破:<br>朝门:<br>副位:学员<br>身份征号:                                                                                                    |             |
|             | 信息有限,副出资录 <b>希</b> 以无效、第六下一 <del>9</del>                                                                                                    | G           |
| KM          |                                                                                                    | fax and the |

# 步骤 5: 人脸验证

人脸识别功能需要将脸部对准摄像头识别框,人脸识别显示匹配成功后方可进入考试

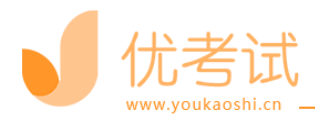

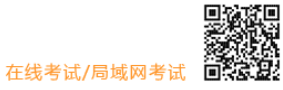

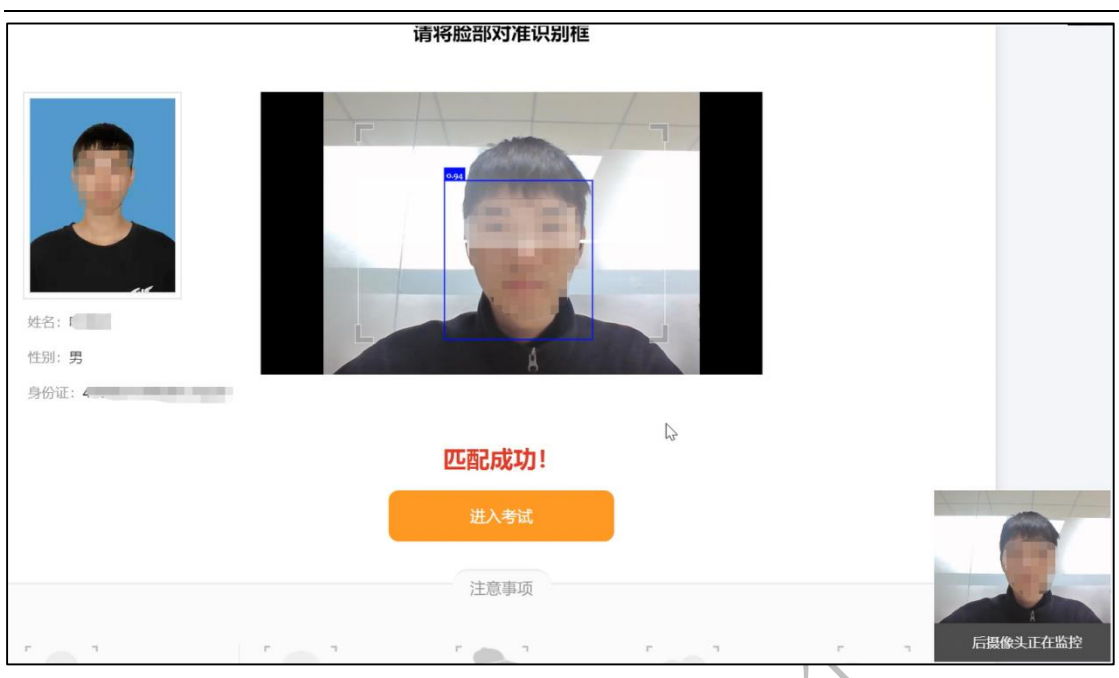

# 步骤 6: 连接录屏

等待系统自动连接录屏服务器,连接成功考试中 PC 端答题界面全程录屏。

| 严肃性考试(勿删)        | 1. (单选题) ()是共产党区别于其他任何政党的显著标志是使党的路线、方针得以顺利贯彻的根本保证。(2分) * EEE                                                                                                    |                                |
|------------------|----------------------------------------------------------------------------------------------------|--------------------------------|
| 10:00<br>① 总剩余时间 | ○ A. 调查研究                                                                                                    |                                |
| 总题数: 10          | B. 三大作风           C. 两个者                                                                                                    | 姓名: 叶<br>性趾: 男                 |
| 题卡<br>1 2 3 4 5  |                                                                                                    | 邮箱: Pqq.com<br>手机: 183<br>直看更多 |
|                  | 1.11日1日の水が中部にする時、14日7月日<br>(如服务器注接、弾廠自动关闭)                                                                                                    | 小程序端检测到人                       |
| ■已做 □未成 ■ 标记     | Feisi and Feisian and Feisian and Fe |                                |
|                  |                                                                                                    | /Thelly All things             |

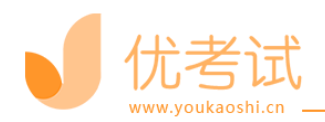

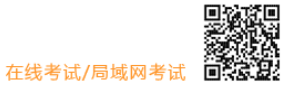

# 步骤 7: 个人信息验证成功进入考试

| 59:57                                                      | ○ A. 理论和实陡相结合的作风      |                       |
|------------------------------------------------------------|-----------------------|-----------------------|
| ① 总剩余时间                                                    | 〇 B. 艰苦朴素的作风          |                       |
| 总题数: 10                                                    | ○ C. 与人民群众紧密地联系在一起的作风 | 姓名: 1                 |
| 题卡                                                         | ○ D. 批评及自我批评的作风       | 性别: 男<br>邮箱: 11 q.com |
| 1     2     3     4     5       6     7     8     9     10 |                       | 立着更多                  |
| ■已繊 □未做 ■ 柄記                                               | 上一题                   | • If the              |
| A more than                                                |                       | ◎ 后摄像头正在监控            |

完成考试后,点击"交卷",确认无误后再次点击"确认交卷"

| 70年<br>59:09<br>(2) 总秘令的(3) | 30. (印秋間) 第一次回共合作正式建立的标志是()(25)) ★ ∞∞<br>○ A. 国民党新一次全国代表大会的召开<br>○ B. 中共<br>                                                                                                    |                                                                                                    |
|-----------------------------|----------------------------------------------------------------------------------------------------|----------------------------------------------------------------------------------------------------|
|                             | <ul> <li>◎ C. 斎稿</li> <li>○ D. 北依</li> <li>⑤ 面書+広告中近有590钟, 生活确认文管?</li> <li>⑥</li> <li>◎</li> <li>○</li> <li>○&lt;</li></ul> | 122 - 2<br>126 - 2<br>126 - 2<br>127 - 2<br>127 - |
|                             |                                                                                                    | KER S.E.C.B.D                                                                                                    |
|                             |                                                                                                    |                                                                                                    |

考试完是否显示成绩及排行,由考试组织方自行设置。

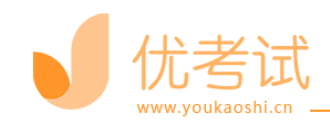

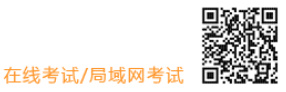

| 你的考试已提交,感谢参与作答 |  |
|----------------|--|
| 考试者: []        |  |
| 关闭页面 予 再答—次    |  |

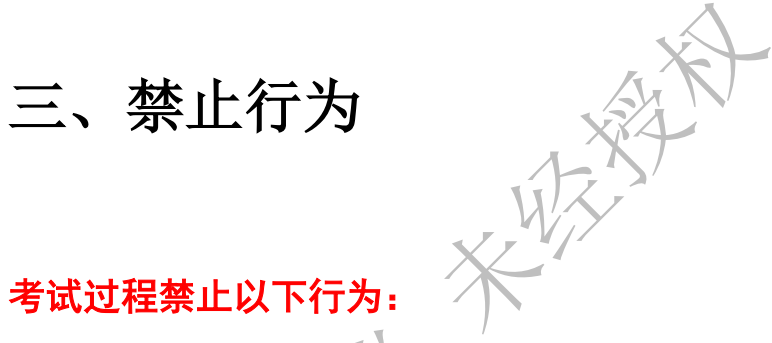

X禁止使用其他电子设备

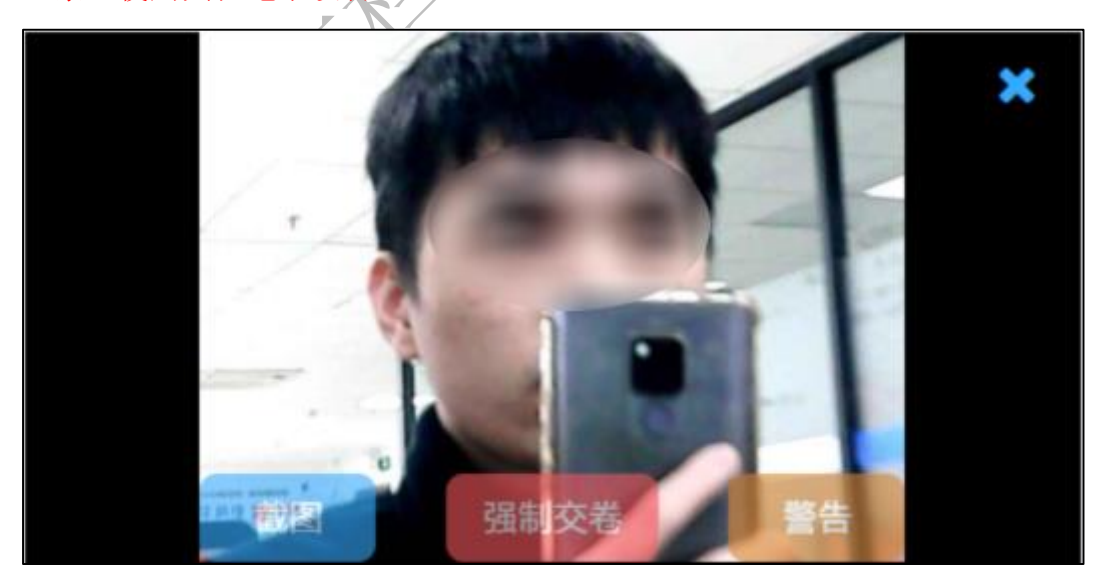

X禁止低头, 左顾右盼

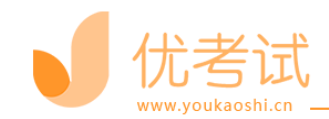

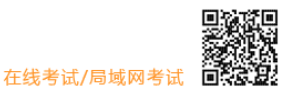

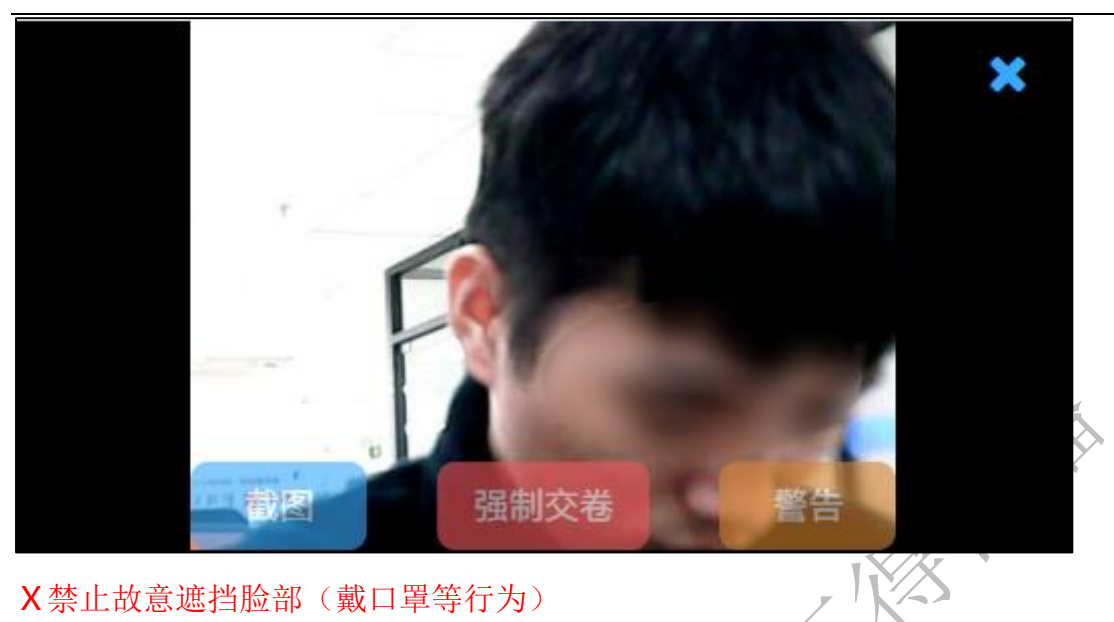

X禁止故意遮挡脸部(戴口罩等行为)

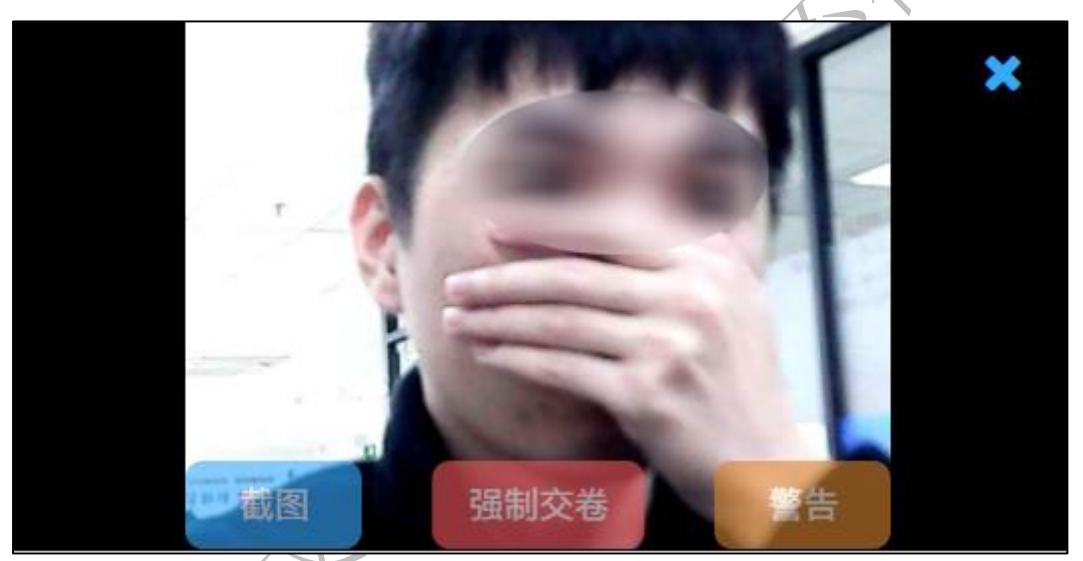

X禁止出现除考生外其他人员

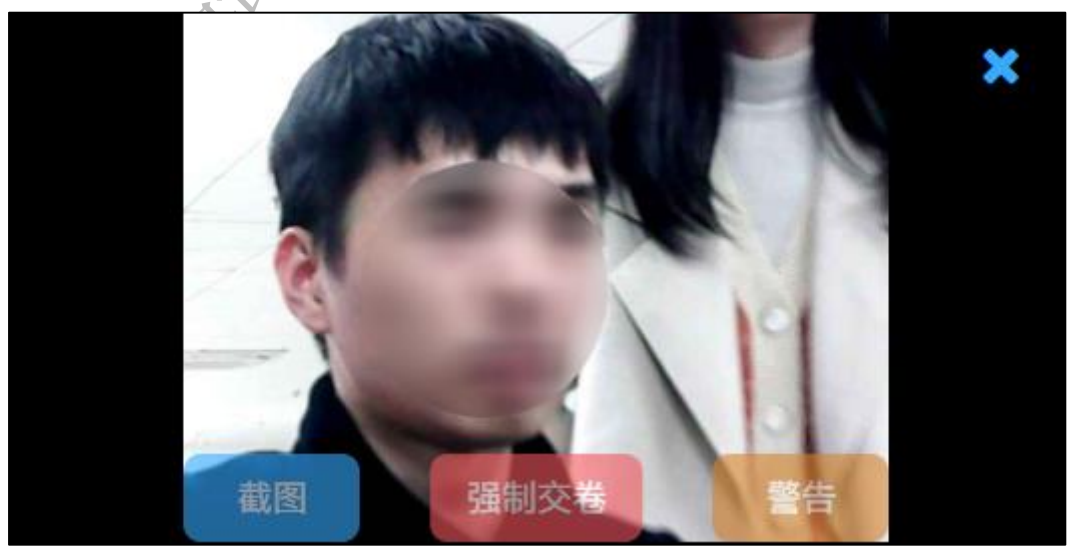

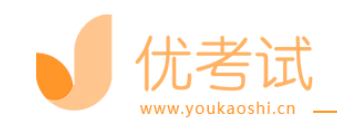

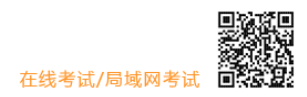

X禁止离开考试现场

KRYST

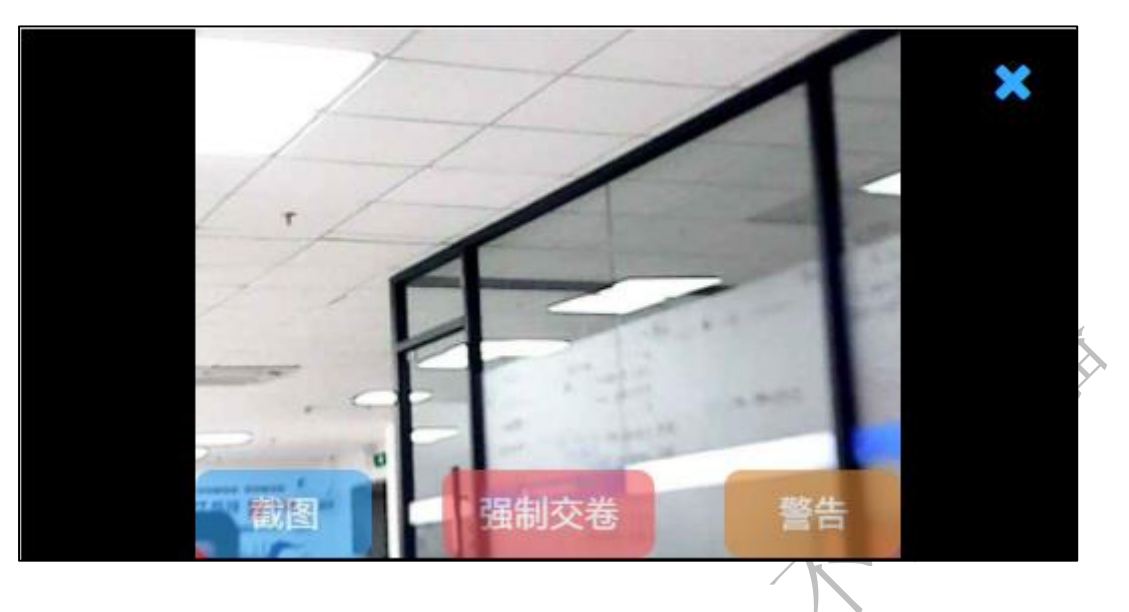

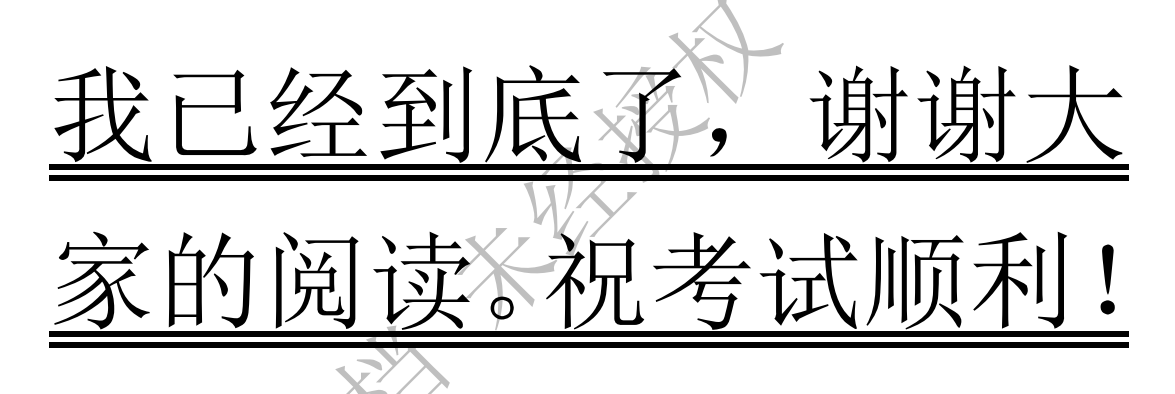